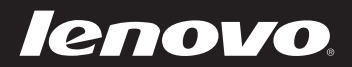

# Lenovo ideapad 305 <sub>使用者手冊</sub>

① ① ①
使用電腦前,請閱讀隨附手冊的安全注意事項和重要要訣。

ideapad

- 註
- 在使用本產品前,請務必先閱讀 Lenovo 安全與一般資訊手冊。
- 本手冊中的某些指示假設您使用的是 Windows<sup>®</sup> 7 或 Windows<sup>®</sup> 8.1。
   如果您使用其他 Windows 作業系統,有些操作可能略有不同。
   如果您使用其他作業系統,有些操作對您可能不適用。
- 本手冊中所述的功能適用於大部分機型。您的電腦可能沒有某些功能, 且/或您的電腦可能包括本使用者手冊中未提及的功能。
- 除非另有說明,本手冊中的插圖均為 Lenovo ideapad 305-15IHW。
- 本手冊中的插圖可能與實際產品不同。請參考實際產品以取得正確資訊。

法規注意事項

• 如需詳細資訊,請參閱 http://support.lenovo.com 的「指南與手冊」。

第一版(2015年5月) ©版權所有Lenovo 2015。

有限及限制權利注意事項:倘若資料或軟體係依據美國聯邦總務署 (General Services Administration, GSA)的合約交付,其使用、重製或揭露須符合合約編號 GS-35F-05925 之規定。

# **Lenovo** 使用者手冊

除非另有說明,本手冊中的說明和技術資訊均適用於下列 Lenovo 筆記型電腦。

| 型號                | MT   |
|-------------------|------|
| ideapad 305-14IBD | 80R1 |
| ideapad 305-15IHW | 80NH |
| ideapad 305-15IBD | 80NJ |
| ideapad 305-15IBY | 80NK |
| ideapad 305-15ABM | 80NL |

| 第1章:認識您的電腦                         | 1                                      |
|------------------------------------|----------------------------------------|
| 頂端視圖                               |                                        |
| 左側視圖                               | 6                                      |
| 右側視圖                               | 9                                      |
| 正面視圖                               |                                        |
| 底部視圖                               |                                        |
| 第2章:瞭解基本資訊                         |                                        |
| 第一次設定作業系統                          | 14                                     |
| 使電腦進入睡眠模式或關機                       |                                        |
| 連接到無線網路                            |                                        |
| 說明及支援                              |                                        |
| 作業系統介面 (Windows 8.1 作業系統)          |                                        |
| 快速鍵和快速鍵列 (適用於 Windows 8.1 作業系統)    | 19                                     |
| 第3章: Lenovo OneKey Recovery System | 21                                     |
| 第4章:疑難排解                           |                                        |
| 常見問題                               |                                        |
| 疑難排解                               |                                        |
| 附錄 A CRU 說明                        | 29                                     |
| 更換電池組                              |                                        |
| 更換硬碟機                              |                                        |
| 更換記憶體                              |                                        |
| 更換光碟機                              |                                        |
| 更換鍵盤                               |                                        |
| 商標                                 | 41                                     |
| ₩ ₩                                | ······································ |

## ■頂端視圖

Lenovo ideapad 305-14IBD

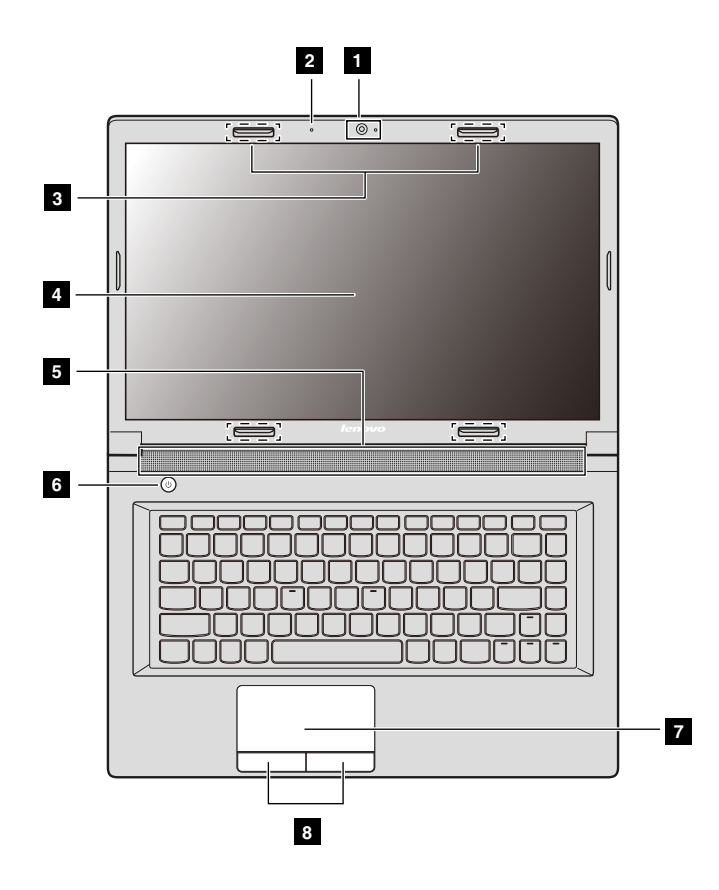

Lenovo ideapad 305-15IHW/305-15IBD/305-15IBY/305-15ABM

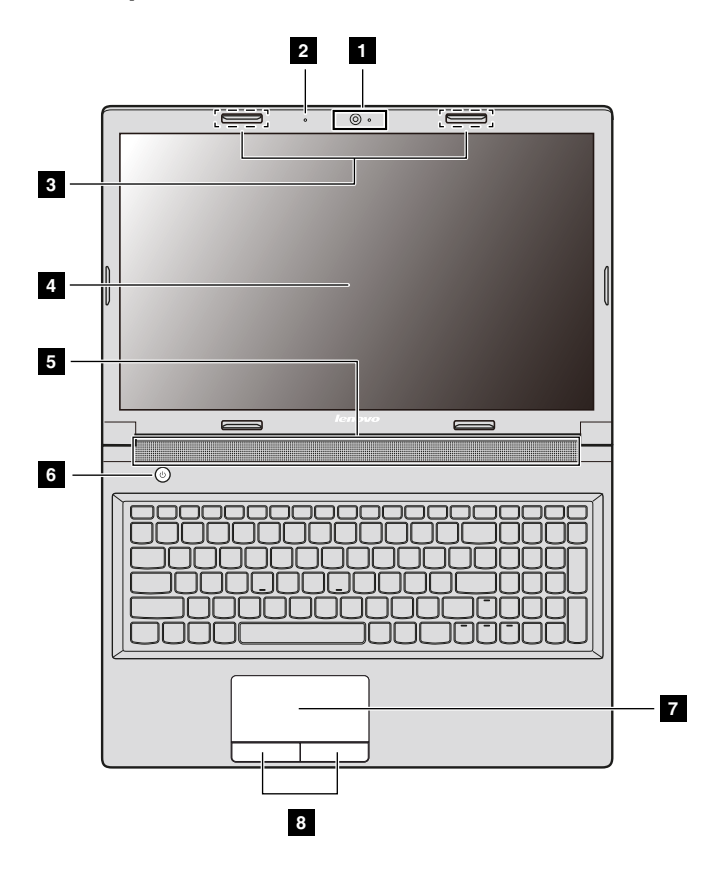

#### 註:

- 虛線範圍表示從外部看不到的零件。
- 插圖可能與實際產品不同。請參考實際產品。

◉ 注意:

 請勿將顯示面板打開超過130度。圖上顯示面板時,請小心不要讓筆或其他任何物 體夾在顯示面板與鍵盤之間。否則可能會損壞顯示面板。

 内建攝影機 (特定機型)

2

3

4 顯示器

7 觸控板

5 喇叭

內建麥克風

(特定機型) 無線天線

(特定機型)

用於視訊通訊或拍照。

用於視訊會議、配音或錄音。

連接到無線介面卡,可以接收和傳送無線電訊號。

提供視覺輸出。

提供音訊輸出。

**6 電源按鈕** 按下此按鈕開啟電腦。

執行與傳統滑鼠相同的功能。

在觸控板上將手指朝著要移動游標的方向滑動。

8 觸控板按鈕

執行與傳統滑鼠左右鍵相同的左右按鈕功能。

■ 使用鍵盤

您電腦的標準鍵盤上配有數字鍵盤、熱鍵和功能鍵。

#### 數字鍵盤 ( 適用於 ideapad 305-15 系列 )

鍵盤有獨立的數字鍵盤。若要啟用或停用鍵盤,請按下 Numeric Lock 鍵 (Num Lock)。

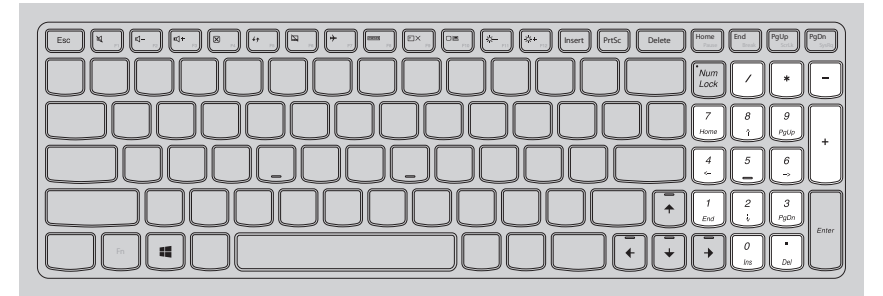

註: 當數字鎖定指示燈亮起時,表示數字鍵盤已啟用。

## 熱鍵

按下適當的熱鍵,您可以快速存取某些系統設定。

| ► F1                      | 靜音 / 解除靜音。               | <b>וווי</b> די די די די די די די די די די די די די | 啟用 / 停用飛行模式。          |
|---------------------------|--------------------------|----------------------------------------------------|-----------------------|
| <b>₫-</b> <sub>F2</sub> : | 降低音量。                    | F8                                                 | 切換使用中的程式。             |
| <b>₫+</b> <sub>F3</sub> : | 提高音量。                    | EX 59                                              | 開啟 / 關閉 LCD 螢幕背光。     |
| ₩ <sub>F4</sub>           | 關閉目前使用中的視窗。              | F10                                                | 投影到連接的顯示器。            |
| <b>47</b><br>F5           | 重新整理桌面或目前使用中的視<br>窗。     | <b>*-</b><br>F11                                   | 降低顯示器亮度。              |
| <b>I</b> F6               | 啟用 / 停用觸控板。              | <b>☆</b> +<br>F12                                  | 增加顯示器亮度。              |
| <b>註:</b> 如               | I果您將 BIOS 設定公用程式中的 HotKe | ey Mode                                            | (熱鍵模式)從 Enabled (啟用)變 |

更為 Disabled (停用),您需要按下 Fn 鍵和適當的熱鍵組合。

## 功能鍵組合

若要使用功能組合鍵,請按下 Fn 鍵 Ⅰ,然後按下其中一個功能鍵 2。 Lenovo ideapad 305-14IBD:

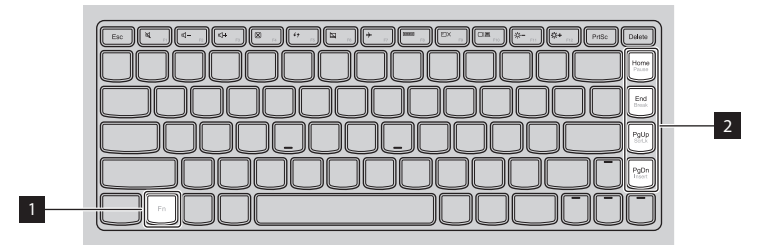

Lenovo ideapad 305-15IHW/305-15IBD/305-15IBY/305-15ABM:

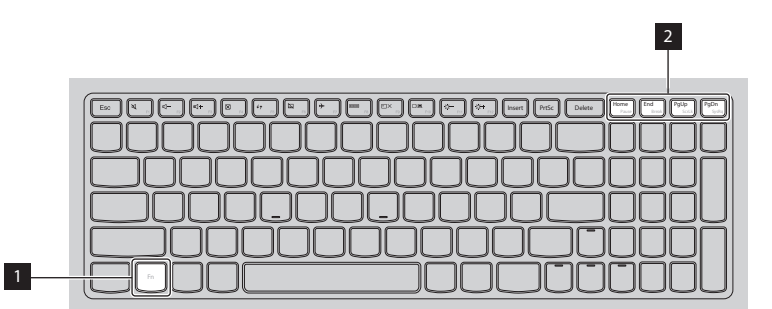

以下是功能鍵組合的簡介。

- **Fn + Home**: 啟動暫停功能。
- **Fn + End**: 啟動中斷功能。
- Fn + PgUp: 啟用 / 停用捲動鎖定。
- **Fn + PgDn**: 啟動系統請求。

■ 左側視圖

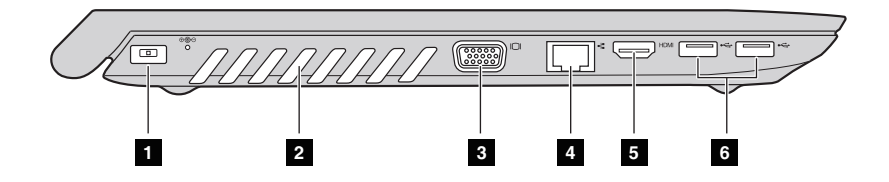

Ⅰ AC 電源整流器插孔

連接 AC 電源整流器。

散發內部熱量。

- 2 通風槽
  - ◉ 注意:
    - 請確認通風槽並未堵塞,否則可能發生電腦過熱的情況。
- 3 VGA 埠

連接外部顯示器裝置。

4 RJ-45 埠 將電腦連接到乙太網路。

★ 危險:

- 為避免觸電的危險,請勿將電話線連接至乙太網路埠。您僅能將乙太網路線連接至 此埠。
- 5 HDMI 埠 連接到電視機或顯示器等具有 HDMI 輸入的裝置。
- **USB 3.0 埠或 USB 2.0 埠** 連接到 USB 裝置。如需詳細資訊,請參閱第7頁的 「連接 USB 裝置」。
  - 註: USB 3.0 接頭與 USB 1.1、2.0 和 3.0 相容。

#### ■ 連接 USB 裝置

您可以將裝置的 USB 插頭(A型)插入電腦的 USB 埠,即可將 USB 裝置連接至電腦。

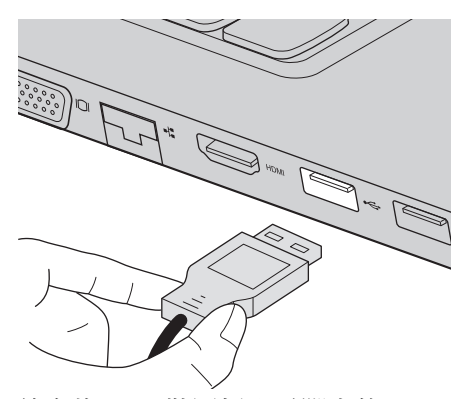

首次將 USB 裝置插入電腦上的 USB 埠時,Windows 會自動安裝該裝置的 驅動程式。安裝驅動程式後,無需執行任何其他步驟就能拔除與重新連接該 裝置。

註: Windows 通常會在連接新裝置後偵測到該裝置,然後自動安裝驅動程式。不過,有些 裝置可能會要求您在連接前就安裝驅動程式。連接裝置前,請先查看裝置製造商提供的 文件。

拔除 USB 儲存裝置前,請確認電腦已完成使用該裝置傳輸資料。請在拔除裝置前,按一下 Windows 桌面畫面通知區域中的安全地移除硬體並退出媒體圖示以移除裝置。

註:

- 如果 USB 裝置使用電源線,請在連接前先將裝置連接到電源。否則可能無法辨識裝置。
- 若要在睡眠模式中喚醒電腦,您只能使用鍵盤,而不能使用滑鼠。

## ■ 連接到有線網路

有線連接是將電腦安全可靠地連接至網際網路的方式。

| 寛頻  | 有線網際網路服務使用寬頻數據機連接至住宅區的有線<br>電視線路。      |  |
|-----|----------------------------------------|--|
| DSL | DSL 是一系列的相關技術,讓家庭和小型企業能透過一般的電話線使用高速網路。 |  |

## 硬體連接:

#### 寬頻

DSL

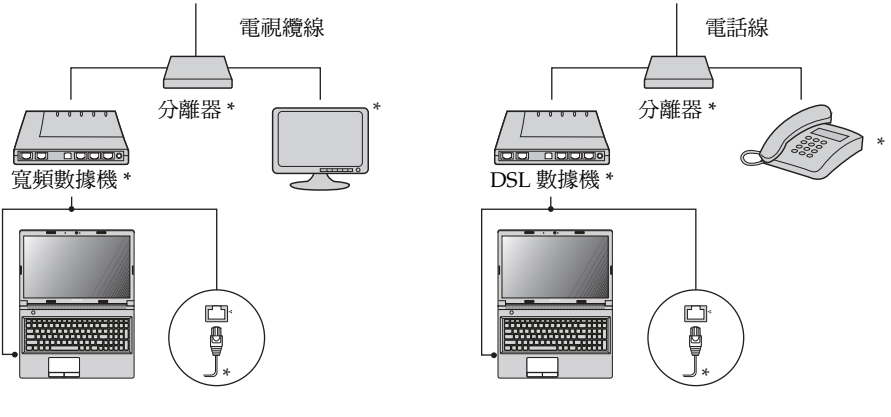

\* 未提供。

**註**: 以上插圖僅供參考。實際連接方式可能不同。

#### 軟體配置

如需如何設定電腦的相關詳細資訊,請洽詢您的網際網路服務供應商(ISP)。

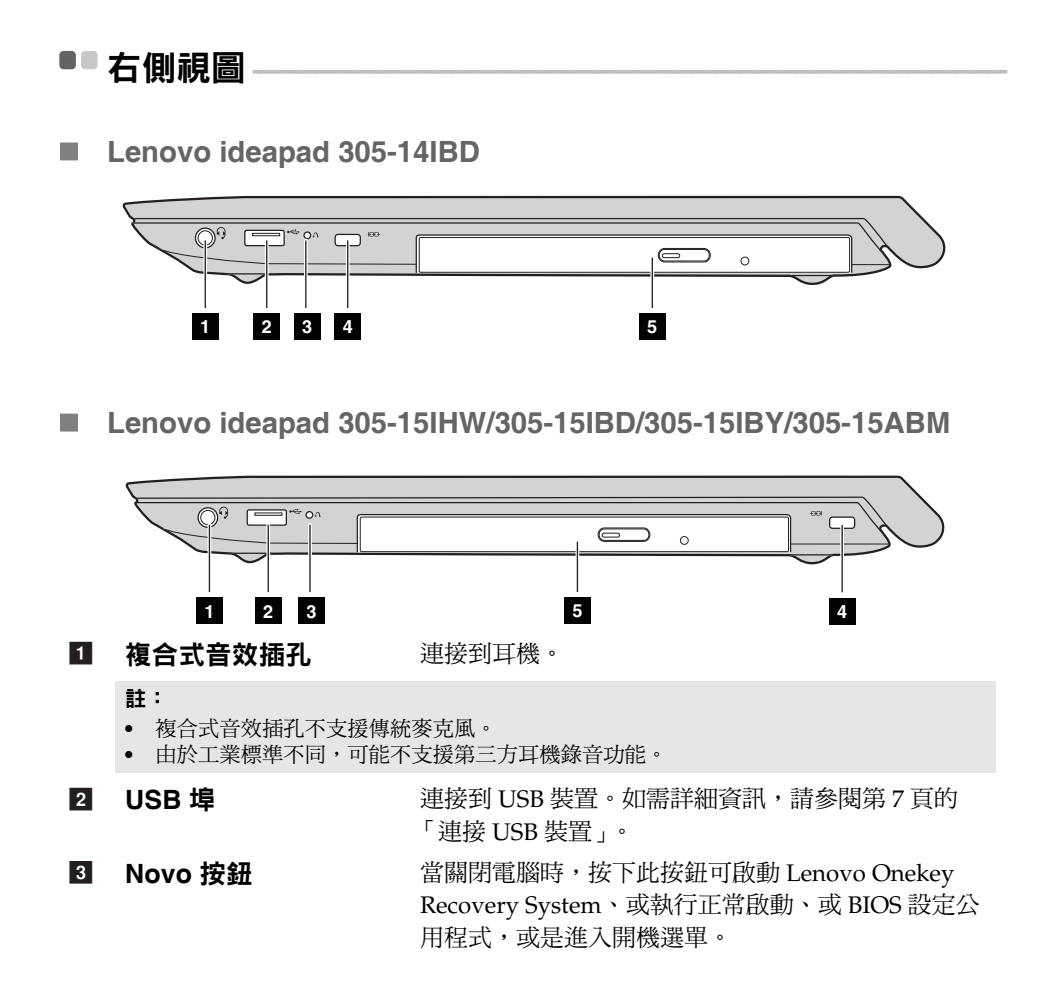

#### 4 安全鎖插槽 在此連接安全鎖(未提供),協助預防電腦遭竊和未 經授權使用。 您可以將安全鎖連接至電腦,以免他人在未經您同意 下取下安全鎖。如需安裝安全鎖的詳細資料,請參閱 您所購買之安全鎖隨附的說明。

註:

- 購買任何安全性產品之前,請先確認該產品與此類安全性鎖孔相容。
- 客戶需自行負責評估、選擇及安裝安全鎖裝置和安全性功能。Lenovo對安全鎖裝置和安 全性功能之功能、品質或效能不提供任何評論、意見或保固。

5 光碟機 (特定機型) 讀取 / 燒錄光碟。

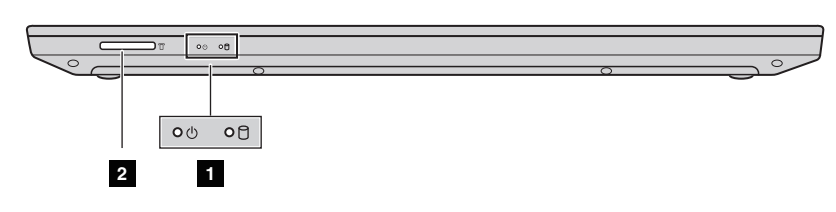

系統狀態指示燈

如需詳細資訊,請參閱第 11 頁的「系統狀態 指示燈」。

2 記憶卡插槽

■■正面視圖

插入記憶卡(未隨附)。如需詳細資訊,請參 閱第 12 頁的「使用記憶卡(未隨附)」。

#### ■ 系統狀態指示燈

系統狀態指示燈會顯示電腦的目前狀態。

#### 電源和電池狀態指示燈 🕛

- 綠色:電池電量介於 20% 至 100%, 且 AC 整流器並未連接至電腦;或電池 電量介於 80% 至 100%, 且 AC 電源整流器已連接至電腦。
- 閃爍綠色:電池電量介於 20% 至 80%, 且 AC 電源整流器已連接至電腦或 電腦處於睡眠模式。
- •琥珀色:電池電量介於 5% 至 20%, 且 AC 整流器並未連接至電腦。
- 閃爍琥珀色:電池電量為 20% 以下,且電腦已連接 AC 電源整流器。
- 熄滅:電池已拆下,或電池電量為 5% 以下且 AC 整流器未連接至電腦,或 電腦關機或處於休眠模式。

#### 硬碟機指示燈 🖯

當此指示燈亮起時,表示硬碟機正在讀取或寫入資料。

◉ 注意:

- 當指示燈亮起時,請勿使電腦進入睡眠模式或關閉電腦。
- 指示燈亮起時,請勿移動電腦。突然的物理震動可能會造成硬碟機錯誤。
- 使用記憶卡(未隨附)
   您的電腦支援以下類型的記憶卡:
  - Secure Digital (SD) 卡
  - Secure Digital High Capacity (SDHC) ★
  - SD eXtended Capacity (SDXC) 卡
  - MultiMediaCard (MMC)

◉ 注意:

- 一次只能在插槽中插入一張卡。
- 此讀卡機不支援 SDIO 裝置 (如 SDIO 藍牙等)。

## 插入記憶卡

滑入記憶卡,直到卡住定位為止。

註: 如果電腦隨附假卡,請輕推假卡並將其取出,然後再插入記憶卡。

#### 取出記憶卡

推入記憶卡,直到聽到卡嚓聲為止。

2 輕輕將記憶卡拉出記憶卡插槽。

◉ 注意:

• 取出記憶卡前,請使用安全地移除硬體並退出媒體停止運作,以免資料損毀。

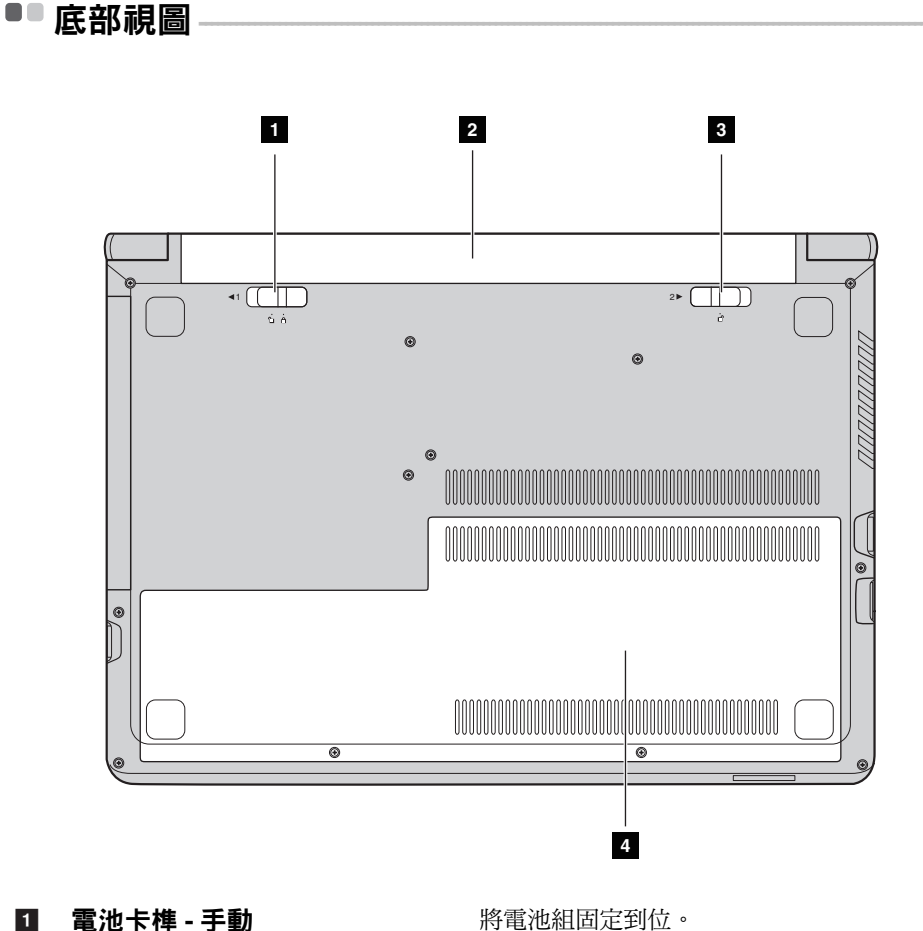

- 2 雷池組
- 3 電池卡榫 - 彈簧
- 4 底部插槽蓋

將電池組固定到位。

將電池組固定到位。

硬碟機、記憶體模組和 mini-PCI Express 卡都位在底部。

為電腦供電。

## 第2章:瞭解基本資訊

#### ■■第一次設定作業系統

第一次使用時,您需要設定作業系統。設定程序可能包括以下程序:

- 接受使用者授權合約
- 設定網際網路連線
- 註冊作業系統
- 建立使用者帳號

## ■使電腦進入睡眠模式或關機

當您結束使用電腦時,可以使電腦進入睡眠模式或關機。

#### ■ 使電腦進入睡眠模式

如果只是短時間不使用電腦,請使電腦進入睡眠模式。當電腦處於睡眠模式 時,您可以跳過啟動程序,快速喚醒電腦恢復使用。 若要使電腦進入睡眠模式,請執行下列其中一項動作:

- 闔上顯示面板。
- 按下電源按鈕。
- •請根據作業系統執行下列操作。

Windows 7 作業系統:

按一下開始 👩 → 睡眠。

Windows 8.1 作業系統:

開啟快速鍵列,然後選擇設定 🙀 → 電源 🕕 → 睡眠。

◉ 注意:

 等待電源和電池狀態指示燈開始閃爍綠色後(表示電腦處於睡眠模式),再移動電 腦。在硬碟機旋轉時移動電腦可能損壞硬碟,造成資料遺失。

若要唤醒電腦,請執行下列其中一項動作:

- 按下電源按鈕。
- 按下鍵盤上的 Fn 鍵。

## ■ 電腦關機

如果您準備長時間不使用電腦,請將電腦關機。 若要關機:

- Windows 7 作業系統: 按一下開始 🚱 → 關機。
- Windows 8.1 作業系統:
   開啟快速鍵列,選擇設定 ↔ 電源 → 電源 → 關機。

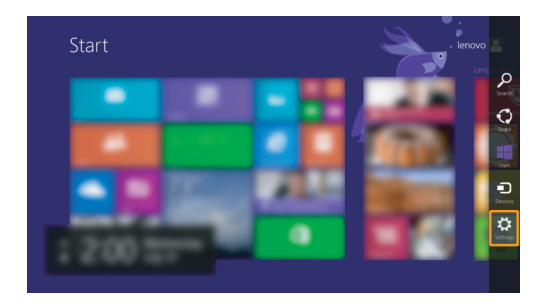

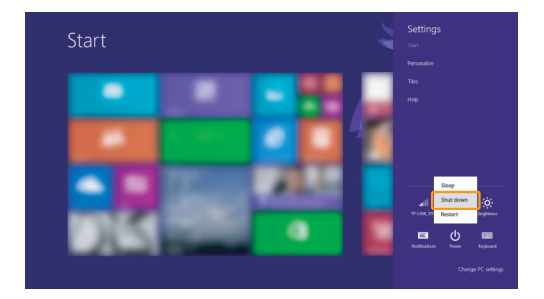

• 在左下角的開始按鈕上按一下右鍵,選擇關機或登出→關機。

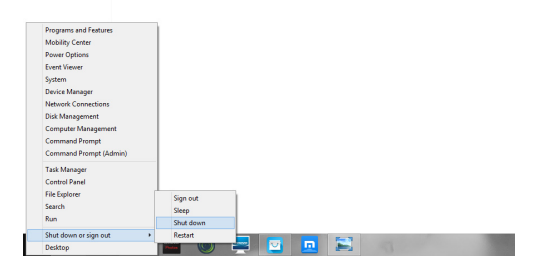

• 在開始畫面,按一下 🕐 鍵,選擇關機。

| Start |   |   |          | Test 🎴 | م ڻ<br>•• |
|-------|---|---|----------|--------|-----------|
|       | _ | 6 | <b>3</b> | te     | dari      |
| _ ¥   |   | 0 |          |        | •         |
| 8     |   |   | <b>?</b> |        | ġ         |
|       |   |   | 8,       |        |           |

註: 此操作視 BIOS 設定而定,請參考實際產品。

## ■■連接到無線網路

■ 啟用無線連接

若要連接到無線網路,請執行下列動作:

- 確保飛行模式已關閉。如果飛行模式已開啟,請按下熱鍵 F7 (→) 以關閉 此模式。
- 2 檢視可用的無線網路。
  - •Windows 7 作業系統:

按一下 Windows 通知區域中的無線網路連線狀態圖示。隨即顯示可用的 無線網路清單。 •Windows 8.1 作業系統:

開啟快速鍵列,然後選擇設定 🏹 → 📶。隨即顯示可用的無線網路 清單。

3 按一下清單中的網路名稱,然後按一下**連線**。

註: 有些網路要有網路安全性金鑰或密碼才能連線。 若要連接此類網路,請向網路管理員或網際網路服務供應商 (ISP)要求安全性金鑰或 密碼。

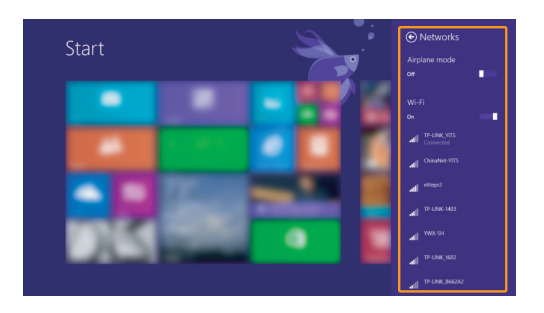

#### ■ 軟體配置

如需如何設定電腦的詳細資訊,請洽詢您的網際網路服務供應商 (ISP),並搜尋 Windows 說明及支援中心。

## ■ 說明及支援

如果您對使用 Windows 作業系統有任何問題,請參閱 Windows 說明及支援。存取 Windows 說明及支援:

• Windows 7 作業系統:

按一下開始 👩 → 說明及支援。

- Windows 8.1 作業系統:
  - 開啟快速鍵列,選擇設定,然後在設定選單上選擇說明。
  - 按下 Windows 鍵 🔳 + Fn + F1 或 Fn + F1。

#### 第2章:瞭解基本資訊

您可閱讀電腦上的 Windows 說明及支援檔案。您也可按一下瀏覽更多列出的兩個連結之一,以獲得線上說明及支援。

註: Windows 8.1 另提供說明 + 訣竅應用程式。您可以在開始畫面上找到該應用程式,瞭解 更多 Windows 8.1 新功能的資訊。

## ■ 作業系統介面 (Windows 8.1 作業系統)

Windows 8.1 隨附兩個主要的使用者介面:開始畫面和 Windows 桌面。 若要從開始畫面切換到 Windows 桌面,請執行下列其中一項動作:

- 在開始畫面上選擇「桌面」磚。
- 按下 Windows 鍵 🔳 + D。

若要從桌面切換到開始畫面,請執行下列其中一項動作:

- 從快速鍵列中選擇開始 🔳。
- 按 Windows 鍵 🔳 °
- •將游標移到左下角,然後選擇開始畫面按鈕。

#### 開始畫面

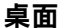

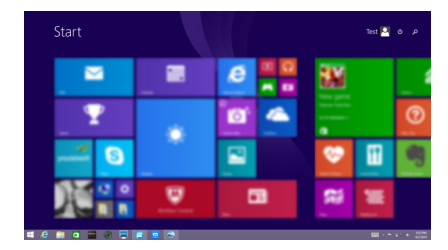

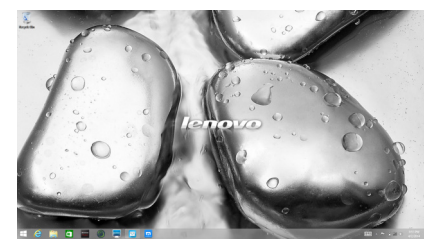

## ■■快速鍵和快速鍵列 (適用於 Windows 8.1 作業系統)——

快速鍵為可讓您快速存取基本工作的瀏覽按鈕。快速鍵包含:搜尋、分享、 開始、裝置和設定。快速鍵列為包含快速鍵的選單。若要顯示快速鍵列,請 執行下列其中一項動作:

- 將游標移到右上角或右下角,直到顯示快速鍵列。
- 按 Windows 鍵 🔳 + C。

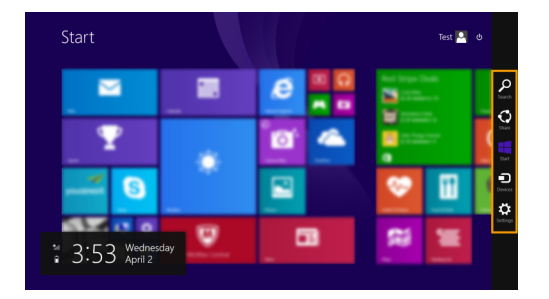

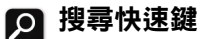

搜尋快速鍵可提供您有效尋找設定、檔案、網頁影像、網頁視訊等的新方式。

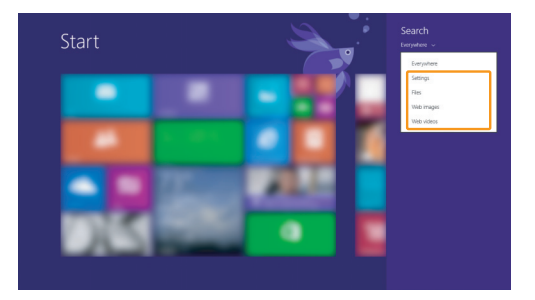

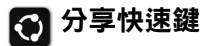

**分享**快速鍵可讓您傳送連結、相片等內容給朋友和社交網路,不需離開目前 使用的應用程式。 第2章:瞭解基本資訊

🖪 開始快速鍵

開始快速鍵可快速進入開始畫面。

## 5 裝置快速鍵

**裝置**快速鍵可讓您連接或傳送檔案到連接的外接式裝置,包括播放、列印以 及投影裝置。

## 🔅 設定快速鍵

**設定**快速鍵可讓您執行基本工作,如設定音量或電腦關機。您也可以在桌面 畫面上,透過**設定**快速鍵進入控制台。

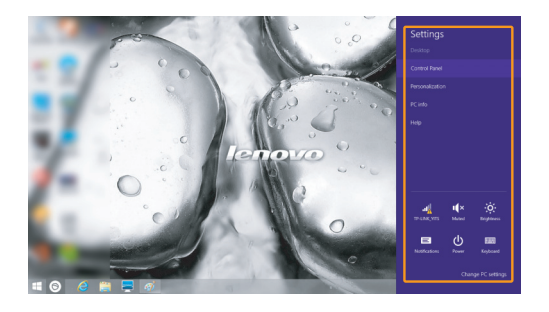

# 第3章: Lenovo OneKey Recovery System

Lenovo OneKey Recovery System 為備份與還原電腦的軟體。若系統故障,您可以使用此功能將系統分割區還原成原始狀態。您亦可建立使用者備份,以便需要時輕鬆還原。

#### 註:

- OneKey Recovery 系統未安裝於某些機型上。請參考實際產品。
- 如果您的電腦已預先安裝 GNU/Linux 作業系統,則無法使用 OneKey Recovery 系統。
- 為了利用 OneKey Recovery 系統的功能,您的硬碟預設已包括隱藏的分割區,可以儲存系統映像檔以及 OneKey Recovery 系統程式檔案。基於安全因素會隱藏這個預設分割區,而這也是可用磁碟空間低於標示容量的原因。

#### 備份系統分割區

您可以將系統分割區備份至映像檔。若要備份系統分割區,請執行下列動作:

● 按一下主畫面上的 OneKey Recovery 以啟動 Lenovo One Key Recovery System。

❷ 按一下 System Backup (系統備份)。

❸ 選擇備份位置,然後按一下 Next (下一步)開始備份。

註:

- 您可在本機硬碟機或外接式儲存裝置上選擇備份位置。
- 執行備份程序可能需要一些時間。
- Windows 必須要能正常啟動,才可使用備份程序。

#### 還原

您可以選擇將系統分割區還原成原始狀態或先前建立的備份點。若要還原系 統分割區,請執行下列動作:

- 按下 Novo 按鈕或按一下主畫面上的 OneKey Recovery 以啟動 Lenovo OneKey Recovery System。
- ❷ 按一下 System Recovery (系統復原)。電腦將重新啟動至復原環境。
- ③ 遵循畫面上的指示操作,將系統分割區還原成原始狀態或先前建立的備 份點。

註:

- 復原程序無法取消。請務必先備份您要儲存到系統分割區的資料,再開始執行復原程序。
- 執行復原程序可能需要一些時間。請務必在復原程序中將 AC 電源整流器連接至電腦。
- 如果能正常啟動 Windows,請遵循以上指示操作。
- 若使用 Windows 7 系統,當電腦處於休眠模式時,您無法按下 Novo 按鈕來啟動 Lenovo OneKey Recovery System。

## 第3章: Lenovo OneKey Recovery System

如果無法啟動 Windows,請按照下列步驟來啟動 Lenovo OneKey Recovery System:

- 將電腦關機。
- 按下 Novo 按鈕。從 Novo 按鈕選單中,選擇 System recovery (系統復原),然後按下 Enter。

## 第4章:疑難排解

## ■■ 常見問題

本節依類別列出常見問題。

■ 尋找資訊

#### 使用電腦時須遵循哪些安全預防措施?

您電腦隨附的 Lenovo 安全與一般資訊手冊包含使用電腦的安全預防措施。 使用電腦時,請閱讀並遵循所有預防措施。

#### 哪裡可以找到電腦的硬體規格?

您可以在您電腦隨附的紙本傳單中找到電腦的硬體規格。

#### 哪裡可以找到保固資訊?

如需您電腦適用之保固資訊,包括保固期及保固服務類型,請參閱電腦隨附的 Lenovo 有限保固單。

#### ■ 驅動程式和預先安裝的軟體

#### Lenovo 預裝軟體(桌面軟體)的安裝光碟在哪裡?

您的電腦未隨附 Lenovo 預裝軟體的安裝光碟。如果您需要重新安裝預裝軟體,您可以在硬碟 D 分割區中找到安裝程式。如果在該分割區中找不到安裝程式,請從 Lenovo 客戶支援網站下載。

#### 哪裡可以找到電腦各硬體裝置的驅動程式?

如果您的電腦預裝 Windows 作業系統, Lenovo 會在硬碟 D 分割區中提供您所需硬體裝置的驅動程式。您也可以從 Lenovo 客戶支援網站下載最新的裝置驅動程式。

#### 第4章:疑難排解

#### ■ Lenovo OneKey Recovery 系統

#### 還原光碟在哪裡?

電腦未隨附還原光碟。如果您需要將系統還原成原廠狀態,請使用 Recovery System。

#### 如果備份程序失敗,該如何處理?

如果您可以啟動備份,但備份過程卻失敗,請嘗試執行下列步驟:

● 關閉所有開啟的程式,然後重新啟動備份程序。

2 檢查目的地媒體是否損壞。選擇其他路徑,然後再試一次。

#### 何時需要將系統還原成原廠狀態?

作業系統無法啟動時,請使用這項功能。如果系統分割區上有重要的資料, 請先備份再開始復原。

#### ■ BIOS 設定公用程式

#### BIOS 設定公用程式是什麼?

BIOS 設定公用程式為一 ROM 軟體,可傳輸基本電腦資訊,並提供設定開機裝置、安全性、硬體模式及其他偏好設定的選項。

#### 如何啟動 BIOS 設定公用程式?

若要啟動 BIOS 設定公用程式:

- 將電腦關機。
- ❷ 按 Novo 按鈕,然後選擇 BIOS Setup (BIOS 設定)。

#### 如何變更開機優先順序?

總共有兩種開機優先順序:UEFI First (UEFI 優先)與 Legacy First (舊版優先)。若要變更開機優先順序,請啟動 BIOS 設定公用程式,然後將 Boot (開機)選單中的 Boot Priority (開機優先順序)設定為 UEFI First (UEFI 優先)或 Legacy First (舊版優先)。

#### 何時需要變更開機優先順序?

預設的開機優先順序為 UEFI First (UEFI 優先)。若要在您的電腦上安裝 舊版作業系統 (也就是目前作業系統的先前版本),您需要將開機優先順序 變更為 Legacy First (舊版優先)。若未變更開機優先順序,則無法安裝舊 版作業系統。

■ 取得協助

#### 如何聯絡客戶支援中心?

請參閱 Lenovo 安全與一般資訊手冊的「第3章:取得協助與服務」。

## ■ 疑難排解

| 顯示器問題                       |                                                                                                    |
|-----------------------------|----------------------------------------------------------------------------------------------------|
| 當我開啟電腦時,螢幕上沒<br>有出現任何內容。    | <ul> <li>如果螢幕顯示空白,請確定:</li> <li>AC 電源整流器已連接至電腦,且電源線已插入通<br/>電的電源插座。</li> <li>電腦電源已開啟。再次按下電源按鈕以確認。</li> <li>如果您正在使用 AC 電源整流器或電池,而且電池狀<br/>態指示燈亮起,請按下 F12 (*) 讓螢幕更明亮。</li> <li>如果這些物件設定正確,而螢幕仍然空白,請將電腦<br/>送修。</li> </ul>               |
| 當我開啟電腦時,螢幕一片<br>空白,僅出現白色游標。 | <ul> <li>請使用 Recovery System,將備份檔案還原至<br/>Windows 環境,或將硬碟的所有內容還原為出廠時<br/>的原始內容。如果螢幕上仍舊只出現游標,請將電腦<br/>送修。</li> </ul>                                                                                                    |
| 電腦在開啟狀態下,螢幕突<br>然變空白。       | <ul> <li>系統可能已啟用螢幕保護程式或電源管理。請先執行<br/>下列其中一項步驟,來結束螢幕保護程式或從睡眠模<br/>式回復:</li> <li>輕摸觸控板。</li> <li>按下鍵盤上的任何按鍵。</li> <li>按下電源按鈕。</li> <li>按下 F9 (☑) 確認 LCD 螢幕的背光是否已關閉。</li> <li>如果問題仍無法解決,請按照下一個問題「螢幕無<br/>法正確顯示或失真」中的解決方案進行操作。</li> </ul> |
| 螢幕無法正確顯示或失真。                | <ul> <li>請確定:</li> <li>- 已正確安裝顯示裝置驅動程式。</li> <li>- 已正確設定螢幕解析度與色彩品質。</li> <li>- 顯示器類型正確。</li> </ul>                                                                                                    |
| 螢幕出現不正確的字元。                 | • 是否已正確安裝作業系統或程式?如果安裝和設定正                                                                                                    |

確,請將電腦送修。

26

| BIOS 密碼問題                                  |                                                                                                    |
|--------------------------------------------|----------------------------------------------------------------------------------------------------|
| 我忘了密碼。                                     | <ul> <li>如果您忘記使用者密碼,則必須請系統管理員重設使用者密碼。</li> <li>如果您忘記 HDD 密碼,Lenovo 授權的維修中心無法重設您的密碼或復原硬碟中的資料。您必須將電腦送到Lenovo 授權的維修中心或業務代表以更換硬碟機。請備妥購買證明書,並須支付零件及服務的費用。</li> <li>如果您忘記監督者密碼,Lenovo 授權的維修中心無法重設密碼。您必須將電腦送到Lenovo 授權的維修中心無法重設密碼。您必須將電腦送到Lenovo 授權的維修中心或業務代表以更換主機板。請備妥購買證明書,並須支付零件及服務的費用。</li> </ul> |
| 睡眠問題                                       |                                                                                                    |
| 出現嚴重低電量錯誤訊息<br>後,電腦隨即關機。                   | <ul> <li>電池電力不足。請將 AC 電源整流器連接至電腦,或<br/>使用充完電的電池來更換電池。</li> </ul>                                                                                                    |
| 電腦在進行「 開機自我測<br>試 」( POST )後立刻進入睡<br>眠模式 。 | <ul> <li>請確定:</li> <li>- 電池已充電。</li> <li>- 作業溫度在可接受範圍內。請參閱 Lenovo 安全與一般資訊手冊的「第2章:使用和保養資訊」。</li> </ul>                                                                                                    |
| 註: 如果電池已充飽且溫度在下                            | 可接受範圍內,請將電腦送修。                                                                                                    |
| 電腦沒有從睡眠模式回復,<br>且電腦無法運作。                   | <ul> <li>如果電腦處於睡眠模式,請將 AC 電源整流器連接至<br/>電腦,然後按下 Fn 鍵或電源按鈕。</li> <li>如果系統仍未從睡眠模式回復、停止回應或無法關<br/>閉,請重開機。未儲存的資料可能會遺失。若要重開<br/>機,請按住電源按鈕至少4秒鐘。</li> </ul>                                                                                                    |
| 聲音問題                                       |                                                                                                    |
|                                            |                                                                                                    |

即使將音量調高,喇叭也無 • 請確定: 法發出任何聲音。

- - 已關閉靜音功能。
  - 未使用組合音訊插孔。
  - 已選取喇叭作為播放裝置。

## 電池問題

| 電源和電池狀態指示燈尚未<br>顯示電力耗盡,電腦就關機。<br>- 或 -<br>電源和電池狀態指示燈顯示<br>電力耗盡後,電腦仍能運作。 | • 使用 Lenovo Energy Management 重設電池電量計。<br>如果問題仍無法解決,請更換新的電池組。                                                                                                    |
|-------------------------------------------------------------------------|----------------------------------------------------------------------------------------------------|
| 電腦無法使用完全充飽的電<br>池來運作。                                                   | <ul> <li>電池的穩壓保護器可能在作用中。關閉電腦一分鐘,<br/>以重設保護器,然後再開啟電腦。</li> </ul>                                                                                                    |
| 硬碟機問題                                                                   |                                                                                                    |
| 硬碟機無法運作。                                                                | • 在 BIOS 設定公用程式的 Boot (開機)選單中,請<br>確認 EFI 清單已包括硬碟機。                                                                                                    |
| 其他問題                                                                    |                                                                                                    |
| 電腦沒有回應。                                                                 | <ul> <li>若要關閉電腦電源,請按住電源按鈕至少4秒鐘。<br/>如果電腦仍然沒有回應,請拔掉電池組和AC電源<br/>整流器。</li> <li>在通訊作業期間進入睡眠模式,可能會造成電腦鎖<br/>定。當您在網路上作業時,請停用睡眠計時器。</li> </ul>                                                       |
| 電腦未從您要的裝置啟動。                                                            | <ul> <li>請參閱 BIOS 設定公用程式的 EFI 清單。確認 BIOS 設定公用程式已設定,讓電腦從您要的裝置開機。</li> <li>亦請確定電腦要啟動的裝置已啟用。請確認 BIOS 設定公用程式的 EFI 清單中已正確包含該裝置。</li> <li>在電腦啟動期間,畫面上出現 Lenovo 標誌時,請按F12 鍵以選取您要用來啟動電腦的裝置。</li> </ul> |
| 連接的外接式裝置無法運作。                                                           | <ul> <li>電腦開啟時,請勿連接或拔下非 USB 的外接式裝置<br/>接線,否則可能會損壞電腦。</li> <li>使用消耗高功率的外接式裝置,如外接式 USB 光碟<br/>機時,請使用外接式裝置電源整流器。否則可能無法<br/>辨識裝置,或造成系統關機。</li> </ul>                                               |

# 附錄 A. CRU 說明

客戶可自行更換組件 (CRU) 為客戶可自行升級或更換的零件。如果 CRU 在保 固期限內經判斷為有瑕疵,我們將提供 CRU 更換品給客戶。客戶需負責安裝 本產品的自助式 CRU。客戶也可安裝可選服務式 CRU,這類零件可能需要若 干技術與工具,或依據您所在國家或地區適用的保固服務類型條款,要求技 師安裝可選服務式 CRU。

#### 註:

- 除非另有說明,否則本章節中的插圖均為 Lenovo ideapad 305-15IHW。
- 本手冊中的插圖可能與實際產品不同。請參考實際產品。

## ■ 更換電池組

註:

- 請僅使用 Lenovo 提供的電池。使用任何其他電池可能導致起火或爆炸。
- 更換電池組前,請確認電腦已關機且電腦的所有接線均已拔除。
- 請確認電腦顯示器已關閉,避免受損。

若要更換電池組,請執行下列動作:

 1 鬆開手動電池卡榫 1。將彈簧電池卡榫保持在鬆開位置 2,依照箭頭 3 顯示方向取出電池組。

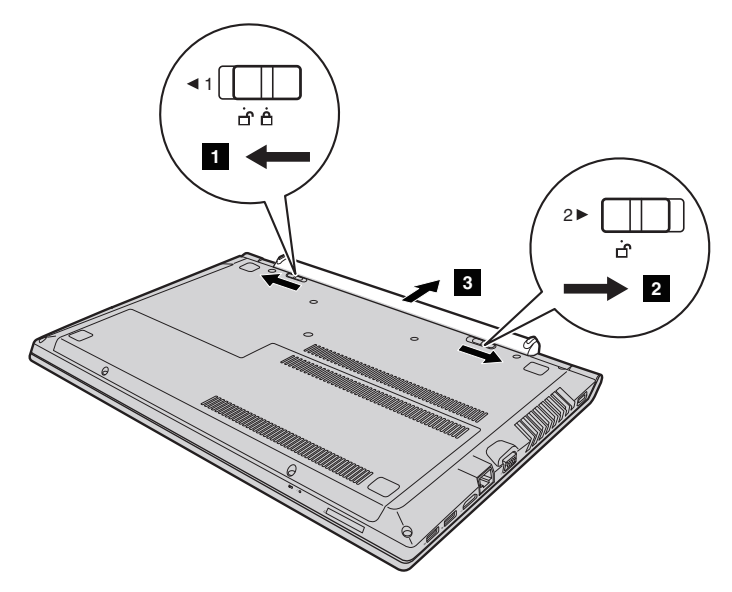

- 2 裝入充飽電的電池組。
- 3 將手動電池卡榫推向鎖定位置。

## ■●更換硬碟機

您可以將硬碟機換成容量更大的硬碟機,以增加電腦的儲存容量。您可以向經銷商或 Lenovo業務代表購買新硬碟機。

註:

- 只有在需要升級或維修時才能更換硬碟機。硬碟機的接頭和插槽設計不適合經常更換或 插拔硬碟。
- 選購的硬碟機上未包含預裝的軟體。
- 更換硬碟機前,請確認電腦已關機且電腦的所有接線均已拔除。
- 請確認電腦顯示器已關閉,避免受損。

#### 處理硬碟機

- 請勿摔落磁碟機或使其受到物理震動。將硬碟放在軟布之類的材質上,以吸收物 理震動。
- 不要施壓於磁碟機外殼。
- 請勿碰觸磁碟機接頭。

硬碟機很敏感。不當處理可能會造成損壞,並導致硬碟上的資料永久遺失。 取出硬碟機之前,請先為硬碟上的所有資訊建立備份,然後再關閉電腦。請 勿在系統處於運作或睡眠模式時取出硬碟機。 若要更換硬碟機,請執行下列動作:

● 取出電池組。如需詳細資訊,請參閱第 30 頁的「更換電池組」。

2 取下螺絲 1,然後拆下底部的插槽蓋 2。

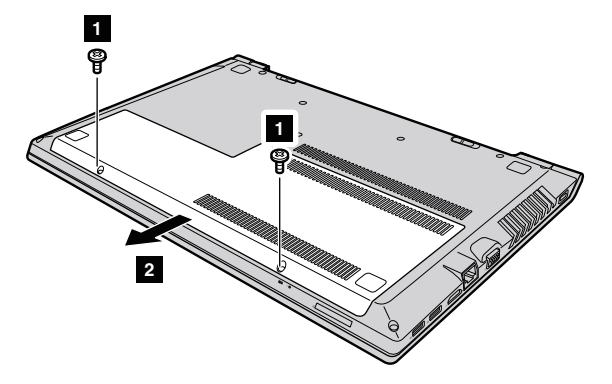

❸ 取下固定金屬框的螺絲 3。

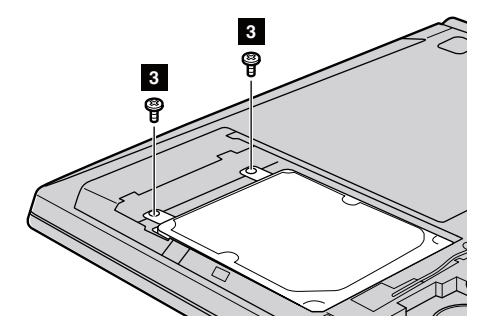

④ 往箭頭顯示方向 4 慢慢將硬碟機抽出。

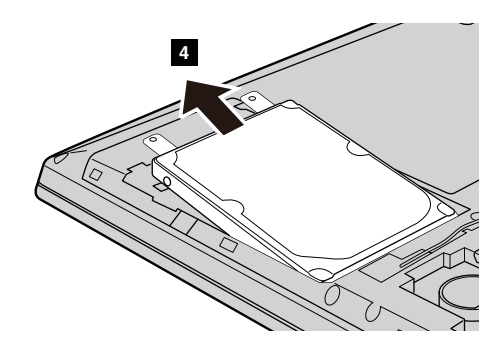

- 日 取下螺絲,然後拆下硬碟機的金屬框。
- **6** 將金屬框架裝到新的硬碟機上,並鎖緊螺絲。
- ⑦ 將新硬碟機穩固地推入定位,然後裝回固定金屬框的螺絲以固定磁碟機。
- **3** 裝回底部的插槽蓋,並鎖緊螺絲。
- 9 裝回電池組。如需詳細資訊,請參閱第30頁的「更換電池組」。

## ■■更換記憶體

您可以在電腦的記憶體插槽內安裝選購的 DDR3 SDRAM,以增加電腦的記憶 體容量。DDR3 SDRAM 模組有多種容量選擇。

註:

- 請僅使用電腦支援的記憶體類型。如果安裝不正確的選購記憶體,或安裝不支援的記憶 體類型,嘗試開機時,電腦將發出警告嗶聲。
- 更換記憶體前,請確認電腦已關機且電腦的所有接線均已拔除。
- 請確認電腦顯示器已關閉,避免受損。

若要安裝 DDR3 SDRAM 模組,請執行下列動作:

- 請觸碰金屬桌面或接地的金屬物品,以減少身上的靜電,避免 DDR3 SDRAM 受損。請勿觸碰 DDR3 SDRAM 模組的接點邊緣。
- ② 取出電池組。如需詳細資訊,請參閱第 30 頁的「更換電池組」。
- 3 取下螺絲 1,然後拆下底部的插槽蓋 2。

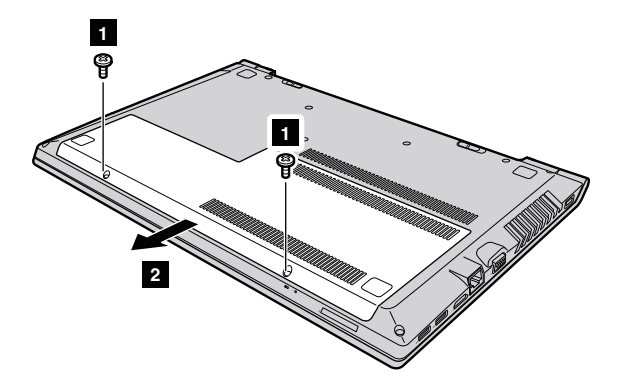

④ 如果記憶體插槽已經插入兩個 DDR3 SDRAM 模組,請同時拉開插槽兩邊的卡榫,取出其中一個記憶體模組,以騰出空間放置新的記憶體。請務必將妥善保存舊的 DDR3 SDRAM,以供日後使用。

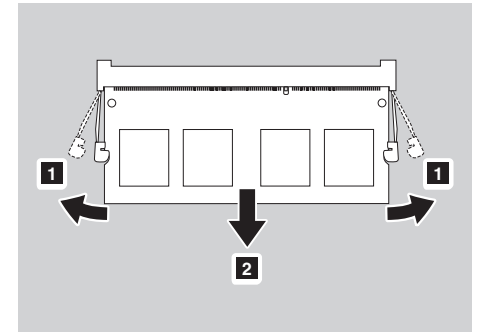

- ⑤ 將 DDR3 SDRAM 模組的凹槽對準插槽上的凸起,以 30-45° 的角度輕輕插 入新模組。
- 6 將 DDR3 SDRAM 模組往下壓,直到插槽兩邊的卡榫卡入定位。

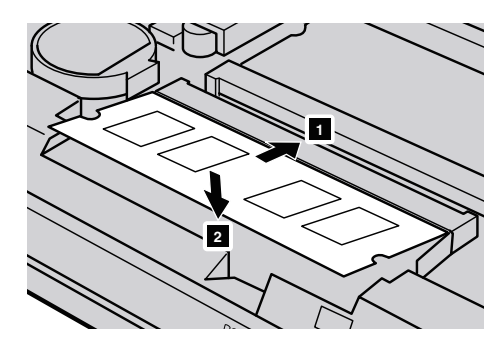

- 将固定夾對齊對應的溝槽,裝回底部插槽蓋。
- 3 裝回電池組。如需詳細資訊,請參閱第 30 頁的「更換電池組」。

為確定 DDR3 SDRAM 模組安裝是否正確,請進行如下操作:

- 按下 Novo 按鈕以開啟 Novo 按鈕選單。
- ② 選取 BIOS Setup (BIOS 設定)。System Memory (系統記憶體)項目 顯示電腦中安裝的記憶體總容量。

## ■ 更換光碟機

若要更換光碟機,請執行下列動作:

- 註:
- 更換光碟機前,請確認電腦已關機且電腦的所有接線均已拔除。
- 請確認電腦顯示器已關閉,避免受損。
- 取出電池組。如需詳細資訊,請參閱第30頁的「更換電池組」。
- 取下螺絲 1。

#### Lenovo ideapad 305-14IBD

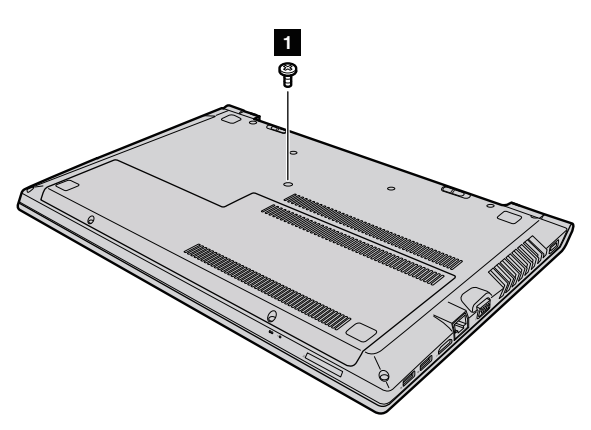

Lenovo ideapad 305-15IHW/305-15IBD/305-15IBY/305-15ABM

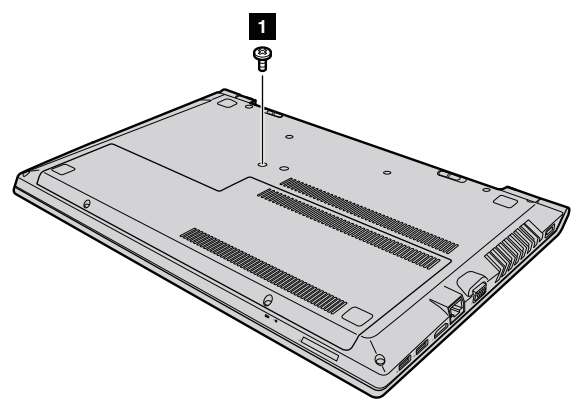

❸ 輕輕將光碟機拉出 2。

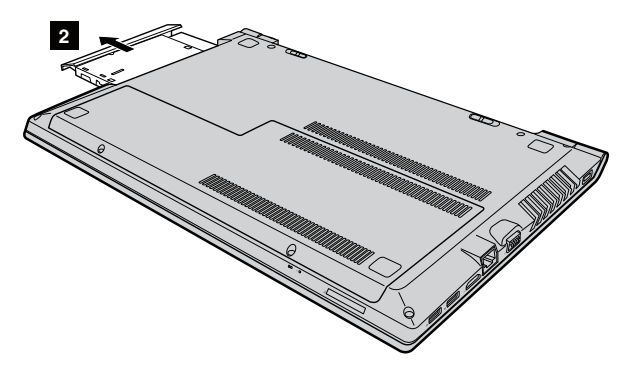

④ 插入新的光碟機,然後鎖緊螺絲以固定光碟機。

⑤ 裝回電池組。如需詳細資訊,請參閱第 30 頁的「更換電池組」。

## ■ 更換鍵盤

若要更換鍵盤,請執行下列動作:

註:

- 更換鍵盤前,請確認電腦已關機且電腦的所有接線均已拔除。
- 請確認電腦顯示器已關閉,避免受損。
- 取出電池組。如需詳細資訊,請參閱第 30 頁的「更換電池組」。
- 取下螺絲 1。

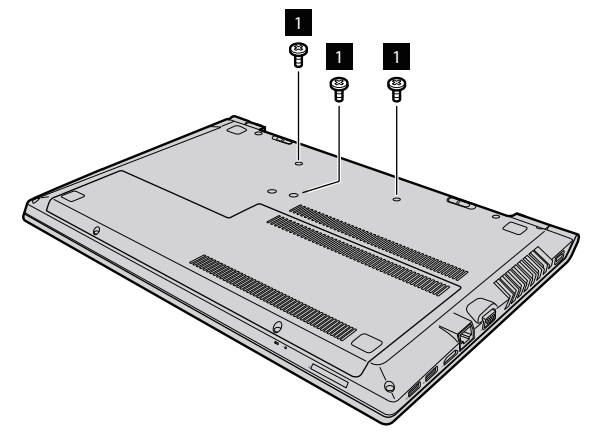

❸ 把電腦翻過來,打開顯示面板。

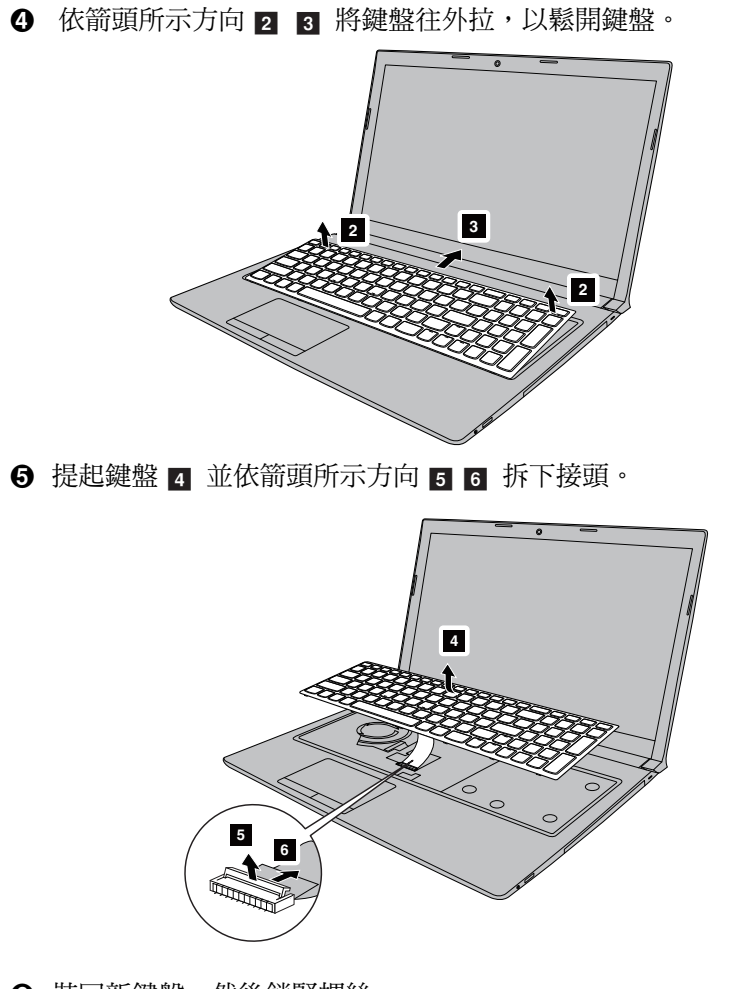

6 裝回新鍵盤,然後鎖緊螺絲。

裝回電池組。如需詳細資訊,請參閱第30頁的「更換電池組」。

下表提供您的電腦的客戶可自行更換組件 (CRU) 清單,並告訴您哪裡可以找 到更換說明。

自助式 CRU

|          | 安全、保固和設定手冊 | 使用者手冊 |
|----------|------------|-------|
| AC 電源整流器 | ×          |       |
| 電源線      | ×          |       |
| 電池組      | ×          | ×     |
| 記憶體      |            | ×     |

可選服務式 CRU

|     | 安全、保固和設定手冊 | 使用者手冊 |
|-----|------------|-------|
| 硬碟機 |            | ×     |
| 鍵盤  |            | ×     |
| 光碟機 |            | ×     |

# 商標

下列名詞是 Lenovo 在中國和(或)其他國家 / 地區的商標或註冊商標:

Lenovo

OneKey

VeriFace

ideapad

Microsoft 及 Windows 是 Microsoft Corporation 在美國和(或)其他國家 / 地區的商標。

其他公司、產品或服務名稱,可能是其他公司的商標或服務標誌。

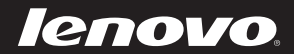

zh-HK Rev. AA00